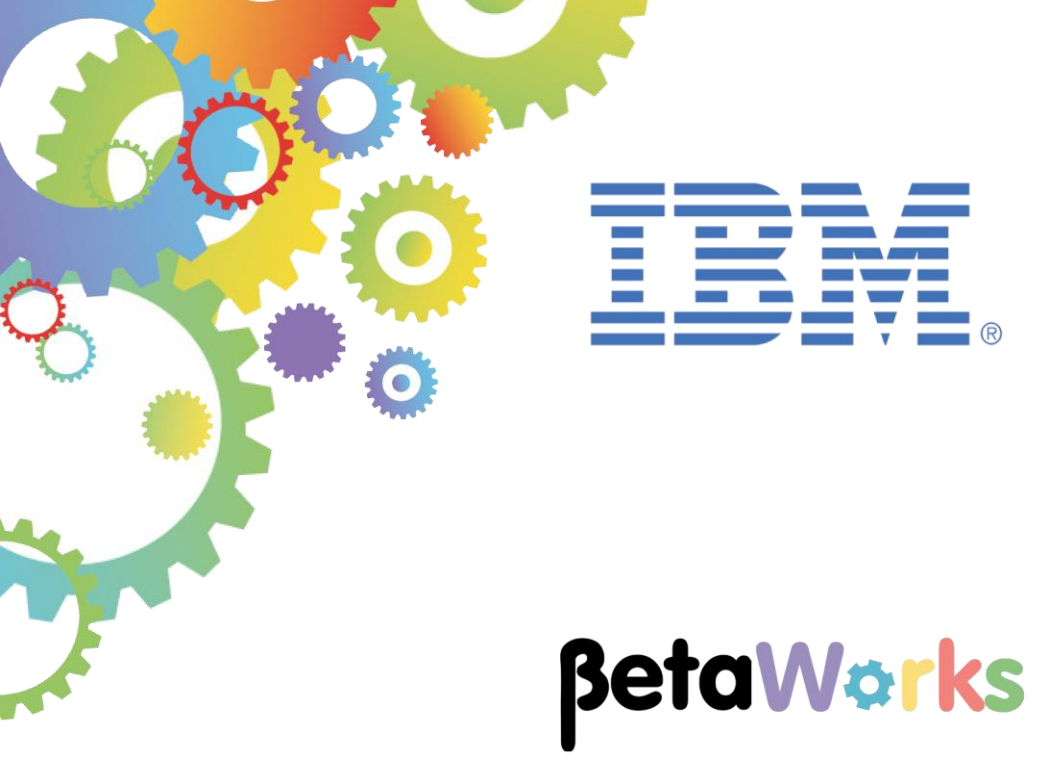

# **IBM Integration Bus**

# Distributing IIB Workload using IBM Integration Bus on Cloud and Callable Flows

Featuring:

- Running a pre-built REST API on IIB on Cloud
- Callable Flow running locally "on prem"
- Configuration of an IIB Switch server and Connectivity agent to enable a REST API running on IIB on Cloud to access Callable message flows running in a Windows environment

September 2016 Hands-on lab built at product Version 10.0.0.6 and IIB on Cloud

| 1. INTE                         | RODUCTION                                                                                                    | 3                       |
|---------------------------------|----------------------------------------------------------------------------------------------------|-------------------------|
| 1.1<br>1.2<br>1.3<br>1.4<br>1.5 | Scenario Overview<br>Outline of tasks<br>Open the Windows Log Monitor for IIB<br>Important note<br>Configure Integration Bus node to work with DB2 | 3<br>4<br>4<br>5        |
| 2. DEP                          | LOY BAR FILE WITH CALLABLE APPLICATION (ON PREMISE)                                                                                                | 6                       |
| 2.1<br>2.2                      | OPEN THE INTEGRATION NODE'S WEB USER INTERFACE<br>DEPLOY BAR FILE FOR CALLABLE APPLICATION                                                         | 6<br>7                  |
| 3. IIB C                        | ON CLOUD INTEGRATION                                                                                                    | 9                       |
| 3.1<br>3.2<br>3.2.<br>3.2.2     | DEPLOY APPLICATION TO IIB ON CLOUD                                                                                                    | 9<br>4<br><i>4</i><br>7 |
|                                 |                                                                                                    |                         |
| 4. TES                          | T YOUR CLOUD INTEGRATION                                                                                                    | 9                       |
| <b>4. TES</b><br>4.1<br>4.3     | T YOUR CLOUD INTEGRATION       1         START YOUR IIB ON CLOUD INTEGRATION       1         TEST THE REST API IN THE BROWSER       2              | <b>9</b><br>2           |

# 1. Introduction

IIB V10.0.0.4 introduces Callable Flows. This enables a message flow (or integration service, or REST API) to invoke a separate message flow in a call/return (blocked wait) programming model.

The calling and called message flows could operate on remote Integration Nodes, including one on IIB on Cloud (IIB on Cloud) and one On-Premise.

### 1.1 Scenario Overview

Lab 16L10 - Callable Flows Development from this series, added an operation to an existing REST API and developed a Callable Application. This is one of three Callable Flows labs in this series, where the REST API runs on the IIB on Cloud runtime and the callable application is "On-premises".

In this lab, you will run the REST API that you modified in 16L10 (HR\_Service) on IIB on Cloud invoking a flow in an application, which is running on an Integration Node "On-premises". The callable application will access a database, located on the same host as its Integration Node, and retrieve employee details.

The REST API and the Callable application are provided for you and the lab design and logic is contained in the Callable Flows Development lab 16L10.

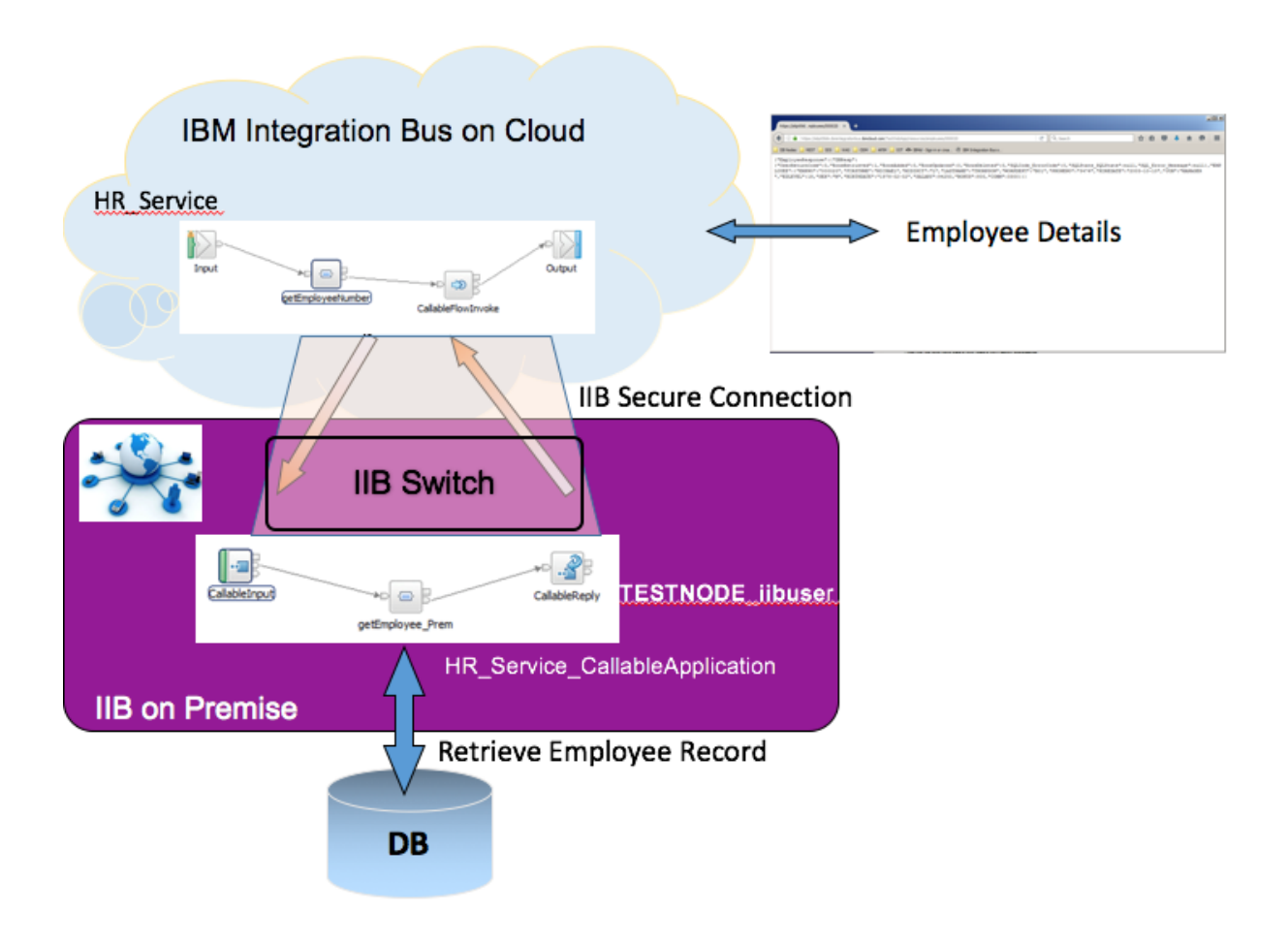

#### 1.2 Outline of tasks

The tasks to complete in this lab are the following:

- 1. Import and deploy the Callable Application "HR\_Service\_CallableApplication" to your local Integration Node.
- 2. Access IIB on Cloud and upload the REST API HR\_Service bar file.
- 3. Configure an IIB Switch server and Connectivity agent to enable IIB on Cloud to connect to your local IIB environment
- 4. Use the HR\_Service REST API to obtain EMPLOYEE data (on-premises) by calling the HR\_Service\_CallableApplication.

#### 1.3 Open the Windows Log Monitor for IIB

A useful tool for IIB development on Windows is the IIB Log Viewer. This tool continuously monitors the Windows Event Log, and all messages from the log are displayed immediately.

From the Start menu, click IIB Event Log Monitor. The Monitor will open; it is useful to have this always open in the background.

| 🔝 IIB Event Log Monitor                                                                                             |
|----------------------------------------------------------------------------------------------------|
| <code>BIP3132I: &lt; IB10NODE.server1</code> $>$ The HTTP Listener has started listening on port ' $\blacktriangle$ |
| '7800'' for ''http'' connections. [10/3/2014 3:17:23 PM] 🔤 🧮                                                        |
| BIP21541: ( IB10NODE.server1 ) Execution group finished with Configuration messa                                    |
| ge. [10/3/2014 3:17:24 PM]                                                                                          |
| BIP2152I: ( IB10NODE.server1 ) Configuration message received from broker. [10/3                                    |
| /2014 5:07:36 PM]                                                                                                   |
| BIP2153I: < IB10NODE.server1 > About to ''Change'' an execution group. [10/3/201                                    |
| 4 5:07:36 PM]                                                                                                    |
| BIP2155I: < IB10NODE.server1 > About to ''create '' the deployed resource ''Empl                                    |
| oyeeService_JSONClient'' of type ''.APPZIP''. [10/3/2014 5:07:37 PM]                                                |
| BIP2155I: ( IB10NODE.server1 ) About to ''create '' the deployed resource ''gen.                                    |
| getEmployee_EmployeeService_EmpServClient_JSON1'' of type <sup>7</sup> '.\$UBFLOW''. [10/3/20]                      |
| 14 5:07:37 PM]                                                                                                    |
| BIP2155I: < IB10NODE.server1 > About to ''create '' the deployed resource ''EmpS                                    |
| ervClient_JSON1'' of type ''.MSGFLOW''. [10/3/2014 5:07:37 PM]                                                      |
| BIP2154I: < IB10NODE.server1 > Execution group finished with Configuration messa                                    |
| ge. [10/3/2014 5:07:43 PM]                                                                                          |
| BIP3132I: < IB10NODE.HTTPListener > The HTTP Listener has started listening on v                                    |
| ort ''7080'' for ''http'' connections. [10/3/2014 5:07:47 PM]                                                       |
| BIP21521: ( IB10NODE.server1 ) Configuration message received from broker. [10/3                                    |
| /2014 5:50:41 PM]                                                                                                   |
| BIP21531: ( IB10NODE.server1 ) About to ''Change'' an execution group. [10/3/201                                    |
| 4 5:50:41 PM1                                                                                                    |
| BIP2155I: < IB10NODE.server1 > About to ''delete '' the deployed resource ''EmpS                                    |

This tool is not shipped as part of the IIB product; please contact us directly if you would like a copy.

#### 1.4 Important note

This lab will require an 'IIB on Cloud' account.

In other scenarios, you can use the Free Trial version, which you can request at *http://www-03.ibm.com/software/products/en/ibm-integration-bus-on-cloud*.

If you are using the provided VMWare image, you should use the Windows user "iibuser". This user is a member of mqbrkrs and mqm, but is not a member of Administrators. The user "iibuser" can create new IIB nodes and do all required IIB development work. However, installation of the IIB product requires Administrator privileges (not required in this lab).

### 1.5 Configure Integration Bus node to work with DB2

#### Note 1

Login to Windows VM Image as the user "iibuser", password = "passw0rd".

Start the IIB Toolkit from the Start menu.

#### Note 2

If you have already done Lab 1 in this series (create a REST API using a Swagger document), you can skip straight to Import Applications on the next page.

The HRDB database, and the EMPLOYEE and DEPARTMENT tables have already been created on the supplied VMWare image. If you wish to recreate your own instance of this database, the commands

1\_Create\_HRDB\_database.cmd and 2\_Create\_HRDB\_Tables.cmd

are provided for this. If used in conjunction with the VM image, these commands must be run under the user "iibadmin". Appropriate database permissions are included in the scripts to GRANT access to the user iibuser.

To run this lab, the Integration Bus node must be enabled to allow a JDBC connection to the HRDB database.

1. Open an IIB Command Console (from the Start menu), and navigate to

#### c:\student10\Create\_HR\_database

2. Run the command

3\_Create\_JDBC\_for\_HRDB

Accept the defaults presented in the script. This will create the required JDBC configurable service for the HRDB database.

3. Run the command

4\_Create\_HRDB\_SecurityID

4. Stop and restart the node to enable the above definitions to be activated

mqsistop TESTNODE\_iibuser

#### mqsistart TESTNODE iibuser

This will create the necessary security credentials enabling TESTNODE\_iibuser to connect to the database.

# 2. Deploy BAR file with Callable Application (on premise)

If you have just done the Callable Flows in Docker lab 16L11, you can go directly to step 3.

In this section you will deploy the Callable Application to the Integration Node On premise.

Please note that a pre-built barfile is provided for this purpose. The barfile containing the REST API will be deployed directly to IIB on Cloud from the file system.

#### 2.1 Open the Integration Node's Web User Interface

1. Open a browser window and click IIB tab in the Toolbar, then the TESTNODE\_iibuser bookmark (<u>http://localhost:4414/</u>).

If you are using your own IIB installation, you may need to specify different hostname and port.

| (i)   localhost:4414/#broker/0   |
|----------------------------------|
| 🔄 ODM 🔄 IIB 🔄 WAS 🔄 SDS 🔄 REST [ |
| TESTNODE_iibuser(4414)           |
| TESTNODE_iibuser (https 4421)    |
| IB10NODE MES C (https 4431)      |

2. In the Web UI for the Integration Node expand Servers and then open the context menu of the 'default' integration server.

Click on 'Deploy'.

| IBM Integration             |                        |                         |                    |                  |
|-----------------------------|------------------------|-------------------------|--------------------|------------------|
| Fil                         | lter Options<br>Jser 💌 |                         | E_iibuser - Integr | ration Node      |
| 👻 🕞 Servers 👻               |                        |                         |                    |                  |
| 🕨 🛃 default                 | <b>.</b>               |                         |                    |                  |
| ▶ 😭 Operational<br>▶ 🖽 Data | Start                  |                         |                    |                  |
| ▶ X Security                | Start All Appli        | cation Types            | e                  | TESTNODE_iibuser |
| Monitoring                  | Start All Mess         | sage Flows              |                    | 10006            |
| Business                    | Stop                   |                         | curity             | 😮 Off            |
|                             | Stop All Appli         | cation Types            |                    | running          |
|                             | Stop All Mess          | sage Flows              | cription           |                  |
|                             | Delete All Co          | ntent                   | cription           |                  |
|                             | Delete                 |                         | _                  |                  |
|                             | Deploy                 | $\mathbf{>}$            |                    |                  |
|                             | Pusit REST /           | APIS to IBM API Connect | erties             |                  |

### 2.2 Deploy BAR file for Callable Application

1. In the open dialog, click 'Browse' and navigate to C:\student10\CallableFlows\BAR files directory.

Filter Op -TESTNODE\_iibu Deploy BAR File Select a BAR file to deploy. Optionally, provide an overrides file N St 🗸 🧾 Servers 🕨 💦 default 🖂 BAR file Browse 🕑 File Upload × 💌 🛂 🛛 Search BAR files 🕞 💬 🚽 🚺 C: \student s\BAR files Q = - 💷 📀 Organize 🔻 New folder ▲ Name ↑ Date modified Туре Size 词 Libraries EmployeeService\_MQ\_Cloud.bar 08/06/2016 12:27 BAR File 34 KB Documents HR\_Service\_CallableApplication BAR File 11 KB 19/10/2016 15:31 J Music HR\_Service\_Cloud.ba 21/10/2016 11:24 BAR File 17 KB E Pictures Computer 실 Local Disk (C:) Shared Folders (\\v 📬 Network Overrides 🔻 - -Deploy Cancel All Files • File name: HR\_Service\_CallableApplication.bar • Open Cancel

Select HR\_Service\_CallableApplication.bar and click 'Open'.

2. In the 'Deploy preview' you will see the callable application and the shared libraries which will be deployed to the integration server.

| Value                                   |
|-----------------------------------------|
| ini ini ini ini ini ini ini ini ini ini |
|                                         |
|                                         |
|                                         |
|                                         |
|                                         |
|                                         |
|                                         |
|                                         |
|                                         |
|                                         |

Click 'Deploy'.

3. Confirm the successful deployment of the application and libraries (they should appear in the left navigation window in the browser):

| IBM Integration                        |                           |                                         |                    |
|----------------------------------------|---------------------------|-----------------------------------------|--------------------|
| Filter Options                         | 1                         | TESTNODE_iibuser                        | - Integration Node |
| 👻 🛃 TESTNODE_iibuser 📼                 | 8                         | Overview 📐 Statistics                   |                    |
| ✓                                      | 0                         |                                         |                    |
|                                        |                           |                                         |                    |
| /프 Services<br>/르 REST APIs            |                           | ▼ Quick View                            |                    |
| <ul> <li>Applications</li> </ul>       |                           | Node Name                               | TESTNODE_iibuser   |
| ► → → HR_Service_CallableApplication → | >                         | Version                                 | 10006              |
| ឝ Libraries                            |                           | Admin Security                          | 🕜 <sub>Off</sub>   |
| <ul> <li>Shared Libraries</li> </ul>   | U                         | Run Mode                                | running            |
| → 🔊 HR_Service_Executables 🚽           |                           | Short Description                       |                    |
| 🕨 🚮 HRDB 🚽                             | 1                         | Long Description                        |                    |
| Message Hows                           | $\langle \langle \rangle$ |                                         |                    |
| 🔤 Subflows                             | - ) r                     | <ul> <li>Advanced Properties</li> </ul> |                    |
| 🗁 Resources                            | // L                      |                                         |                    |

## 3. IIB on Cloud Integration

In this part of the lab you will connect to the IIB on Cloud user interface. You will then deploy your integration (REST API) to IIB on Cloud and connect it to the IIB Integration Node on Premise.

If you have an active account for IIB on Cloud, you can use it for the rest of the lab.

For reference, if you do not have an account visit the IIB on Cloud web page at:

http://www-03.ibm.com/software/products/en/ibm-integration-bus-on-cloud

### 3.1 Deploy application to IIB on Cloud

1. Open a browser window and in the Bookmarks Toolbar click Cloud and then the "IIB on Cloud" bookmark.

If you are not using the workshop VMWare Windows system, use the following URL:

https://ibm-cloud-ui.ibmintegrationbus.ibmcloud.com/

Enter your 'IBM Id' and password and click 'Sign In'.

| 🔹 18Md - Sign in or create an 18 × 🕂             |                                                                               |                          |        |              |     | _ @ × |
|--------------------------------------------------|-------------------------------------------------------------------------------|--------------------------|--------|--------------|-----|-------|
| () A https://www.947.bm.com/account/userservices | (jsp/login_jsp?persistPage =true.lpage =/PD42/sps/suth?%3PFestName?%3D18M_W/V | N2_SAML20_EXTERNAL%28% C | ch 👌   | 6 <b>0</b> + | A 6 | . ≡   |
| IIB Nodes 🔒 REST 🤤 SDS 🥃 WAS 📮 ODM 🧯             | APIM 📴 Labs 🛄 Cloud                                                           |                          |        |              |     |       |
| IBM                                              | ● DM Barry<br>•]• AppConnect<br>→ BB on Cloud                                 |                          | Search |              | Q   | Ξ     |
|                                                  | Open Al in Tabs                                                               |                          |        |              |     |       |
|                                                  | Signi                                                                         | n to IBM                 |        |              |     |       |
|                                                  | Enter your IBMid                                                              | Forgot IBM ID?           |        |              |     |       |
|                                                  | IIB_User                                                                      |                          |        |              |     |       |
|                                                  | Password                                                                      | Forgot password?         |        |              |     |       |
|                                                  | ••••••                                                                        |                          |        |              |     |       |
|                                                  |                                                                               | Sign in                  |        |              |     |       |
|                                                  | New? Create an IBMid.                                                         | Help and FAQ             |        |              |     |       |
| Contact Privacy Ter                              | ms of use Accessibility                                                       |                          |        |              |     |       |

2. You now have your IIB on Cloud default integration space opened.

If you have done the introduction lab for IIB on Cloud from this series you will have the sample integration CustomerDatabaseV1 shown in this view.

The trial version for IIB on Cloud allows only one integration to run at one time. Therefore, if you have previous applications running, please make sure that they are all stopped.

You will now upload a BAR file with the REST API integration that you created in earlier in earlier lab in this series. The BAR file is provided for you.

Click 'Add Integration'.

| IBM Integration Bus on Cloud × +                   |                                                               |     |   |    | - |   |
|----------------------------------------------------|---------------------------------------------------------------|-----|---|----|---|---|
| ( https://ibm-cloud-ui.ibmintegrationbus.ibmcloud. | com/#/subscriptions/500928745/spaces/6aedf684ef59043 C Search | ★ 自 | ÷ | ⋒  | ø | ≡ |
| 🔒 IIB Nodes 🎍 REST 🍶 SDS 🍶 WAS 🝶 ODM 📑             | APIM 🔒 Labs 📙 Cloud                                           |     |   |    |   |   |
| IBM Integration Bus on Cloud                       | Add integration                                               |     | ? | 0  | • |   |
| default 📲                                          | CustomerDatabaseV1     Stopped                                |     | ( | ÐC | × |   |
|                                                    |                                                               |     |   |    |   |   |
| Integrations                                       |                                                               |     |   |    |   |   |
| Callable Flows                                     |                                                               |     |   |    |   |   |
| Endpoint Connectivity                              |                                                               |     |   |    |   |   |
|                                                    |                                                               |     |   |    |   |   |
|                                                    |                                                               |     |   |    |   |   |
|                                                    |                                                               |     |   |    |   |   |
|                                                    |                                                               |     |   |    |   |   |
|                                                    |                                                               |     |   |    |   |   |
|                                                    | C Refresh Listing                                             |     |   |    |   |   |

3. You are presented with the Web UI for uploading a BAR file. Click '**Upload your BAR file**'.

| IBM Integration Bus on Cloud × +                   |                                             |                                           |                                                                   |                        |   |   | -   | .o× |
|----------------------------------------------------|---------------------------------------------|-------------------------------------------|-------------------------------------------------------------------|------------------------|---|---|-----|-----|
| ♦ A https://ibm-cloud-ui.ibmintegrationbus.ibmdoud | om/#/subscriptions/500928745/spaces/6aedf68 | 4ef590434d90 C                            | Q, Search                                                         | 1 自 🛛                  | • | ⋒ | ø   | ≡   |
| BIB Nodes BREST SDS WAS ODM                        | APIM 🔒 Labs 🔒 Cloud                         |                                           |                                                                   |                        |   |   |     |     |
| IBM Integration Bus on Cloud                       | < Back                                      |                                           |                                                                   |                        | ? | - | , v |     |
| default                                            |                                             |                                           | · · · · · · · · · · · · · · · · · · ·                             |                        |   |   |     |     |
| Integrations                                       |                                             |                                           |                                                                   |                        |   |   |     |     |
| Callable Flows                                     |                                             |                                           |                                                                   |                        |   |   |     |     |
| Endpoint Connectivity                              |                                             | Let's upl                                 | oad your BAR file                                                 |                        |   |   |     |     |
|                                                    |                                             | Upl                                       | load your BAR file                                                |                        |   |   |     |     |
|                                                    | A BAR file                                  | e contains the reso<br>such as applicatio | ources that are required by yo<br>ons, libraries, and message flo | ur integration,<br>ws. |   |   |     |     |
|                                                    | You can use                                 | an existing BAR file, or                  | create a new one by using the IBM Ir                              | ntegration Toolkit     |   |   |     |     |
|                                                    |                                             | Why not tr                                | ry exploring some samples?                                        |                        |   |   |     |     |

4. A File Upload window is opened.

In case you did not complete the Callable Flows Development Lab) we have provided a prebuilt solution of the BAR file in the **Student10\CallableFlows\BAR Files** directory.

Navigate to C: $\to C:\to CallableFlows\BAR$  files and select **HR\_Service\_CallableFlows.bar**.

Click Open:

| 🥏 File Upload       |             |                                                |                  |            |             | ×        |
|---------------------|-------------|------------------------------------------------|------------------|------------|-------------|----------|
| Comp                | outer 👻 I   | Local Disk (C:) 🔹 student 10 👻 CallableFlows 👻 | BAR files        | 🝷 🛃 Search | n BAR files | 2        |
| Organize 👻 New fold | er          |                                                |                  |            | = -         | ?        |
| Desktop             | -           | Name *                                         | Date modified    | Туре       | Size        |          |
| Downloads           |             | EmployeeService_MQ_Cloud.bar                   | 08/06/2016 12:27 | BAR File   | 34 KB       |          |
| Recent Hoces        |             | HR_Service_CallableAppliestion.box             | 19/10/2010 13.31 | DAR File   | 11 KB       |          |
| 🤭 Libraries         |             | HR_Service_CallableFlows.bar                   | 21/10/2016 11:24 | BAR File   | 17 KB       | >        |
| Documents           |             |                                                |                  |            |             |          |
| Music     Dictures  |             |                                                |                  |            |             |          |
| Videos              |             |                                                |                  |            |             |          |
|                     |             |                                                |                  |            |             |          |
| Computer            |             |                                                |                  |            |             |          |
| 🚢 Local Disk (C:)   |             |                                                |                  |            |             |          |
| Shared Folders (\   | \vmv.<br>_1 |                                                |                  |            |             |          |
| _                   |             |                                                |                  |            |             |          |
| H                   | ile nam     | e: [HR_Service_CallableFlows.bar               |                  | TAIL FILE  | es (*.*)    | <u> </u> |
|                     |             |                                                |                  | 0          | pen gancel  |          |
|                     |             |                                                |                  |            |             | 11.      |

5. The BAR File will be uploaded to IIB on Cloud and then validated:

| < Back |                                        | ? ~ 🚺 ~ |
|--------|----------------------------------------|---------|
|        |                                        |         |
|        | Uploading                              |         |
|        | Uploading HR_Service_CallableFlows.bar |         |
|        | Cancel Upload                          |         |

6. When the upload and validation is complete, you are presented with the integration content that will be deployed to IIB on Cloud.

You can view the artefacts that will be deployed by clicking 'HR\_Service'.

**Turn off** the Basic Authentication for this integration by clicking the '**Off**' button as shown below (It is '**On**' by default):

| IBM Integration Bus on Cloud × +                        |                                                                               |        |       | -   | BX |
|---------------------------------------------------------|-------------------------------------------------------------------------------|--------|-------|-----|----|
| ODM IB WAS SDS REST                                     | nbus.bmdbud.com/#/subscriptions/500928745/spaces/6aedf684ef590434d C Q Search | ☆│自    | +     | A   | ≡  |
| IBM Integration Bus on Cloud                            | HR Service CallableFlows                                                      |        | ? ~ ( | 0   |    |
| Integrations<br>Callable Flows<br>Endpoint Connectivity | Contents<br>HR_Service_CallableFlows.bar                                      |        |       | ^   |    |
|                                                         | Basic Authentication                                                          |        |       | ^   | •  |
|                                                         |                                                                               | Cancel | Sa    | ave |    |

7. When ready, **Save** the integration.

| IBM Integration Bus on Cloud × +             |                                                                                 |        |     | -    | 8 × |
|----------------------------------------------|---------------------------------------------------------------------------------|--------|-----|------|-----|
| 🔶 🛈 🎤 🔒 🛛 https://ibm-cloud-ui.ibmintegratio | nbus.ibmcloud.com/#/subscriptions/500928745/spaces/6aedf684ef590434d C Q Search | ☆ 自 ♥  | +   | A    | ≡   |
| 🔒 ODM 🔒 IIB 🔒 WAS 🔒 SDS 🔒 REST 🔒             | IOT 🧕 Healthcare 🔒 Registration 🔒 Cloud 🤒 Build 🤚 Mobile                        |        |     |      |     |
| IBM Integration Bus on Cloud                 | HR Service CallableFlows                                                        |        | ? ~ | 0    | Ĩ   |
| Integrations                                 | Contents<br>HR_Service_CallableFlows.bar                                        |        |     | ^    |     |
| Callable Hows<br>Endpoint Connectivity       | III HR_Service     In the service     In the service                            |        |     |      |     |
|                                              | Public Endpoints<br>View how to invoke this integration                         |        |     | ^    |     |
|                                              | Basic Authentication CFF ON                                                     |        |     |      | •   |
|                                              |                                                                                 | Cancel | 8   | Save |     |

8. The Web user interface will show that the integration is '**Preparing**'. This may take a minute or two to complete.

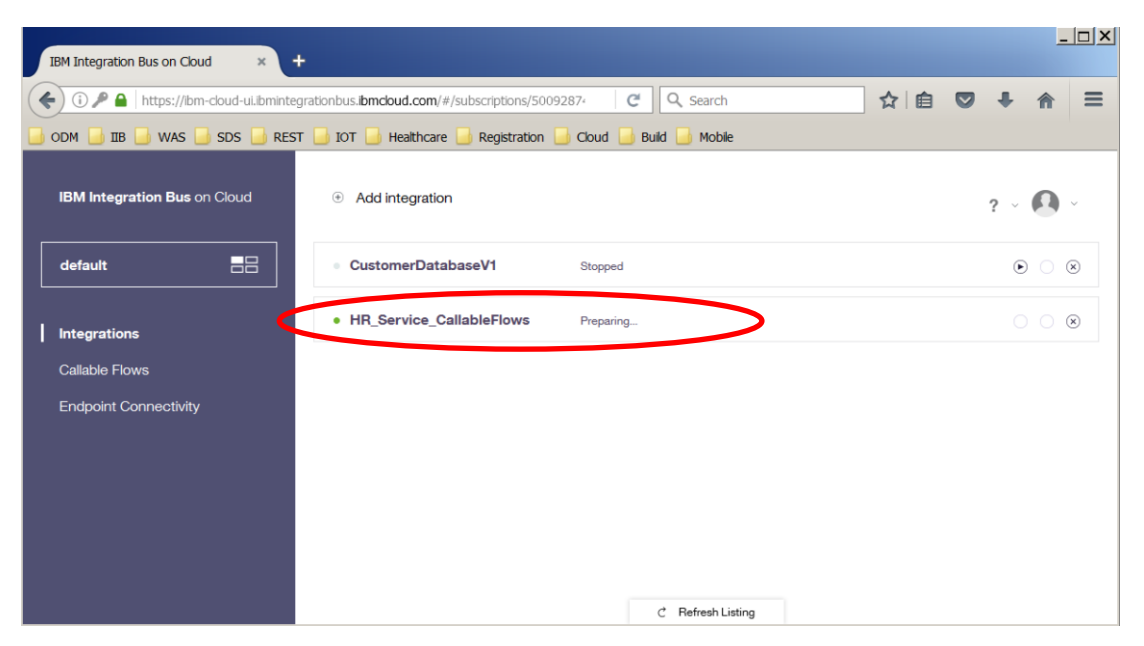

Whilst the integration is being prepared, proceed with the rest of the lab.

### 3.2 Connect IIB on Cloud to IIB on Premise

In this part of the lab, you will create a 'switch' which will connect your IIB on Cloud system to your local IIB environment. This will allow the integration running on IIB on Cloud to connect to a flow running locally using a secure connection.

#### 3.2.1 Set up an agent

1. Click on the **Callable Flows** tab. As this may be your first time setting up an agent it may take a minute or two for the utilities to restart.

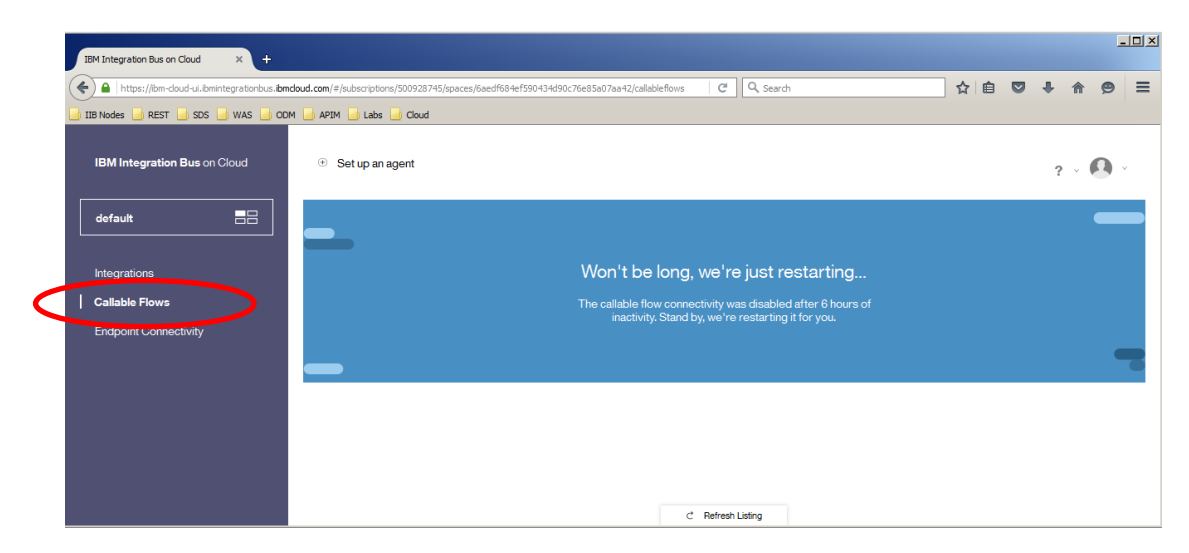

2. Click 'Set up an agent'.

| IBM Integration Bus on Cloud × +          |                                                                                                    |   |          |   |   | -          |   |
|-------------------------------------------|----------------------------------------------------------------------------------------------------|---|----------|---|---|------------|---|
| ( https://bm-doud-ui.ibmintegrationbus.it | mmdoud.com/#/subscriptions/500928745/spaces/6aedf684ef590434d90c76e85a07aa42/callableflows C Q Search                                                                                               | 2 | <u>ا</u> | + | Â | ø          | ≡ |
| 📑 IIB Nodes 📑 REST 📑 SDS 📑 WAS 📑 O        | IDM 🔒 APIM 🎍 Labs 🎍 Cloud                                                                                                    |   |          |   |   |            |   |
| IBM Integration Bus on Cloud              | Set up an agent                                                                                                    |   |          | ? | - | <b>)</b> - |   |
| default                                   |                                                                                                    |   |          |   |   |            |   |
| Integrations                              |                                                                                                    |   |          |   |   |            |   |
| Callable Flows                            |                                                                                                    |   |          |   |   |            |   |
| Endpoint Connectivity                     | L-p                                                                                                    |   |          |   |   |            |   |
|                                           |                                                                                                    |   |          |   |   |            |   |
|                                           | Let's configure your callable flows                                                                                                    |   |          |   |   |            |   |
|                                           | You can split message flow processing between Integration Bus on<br>premises and on the cloud. On-premises flows can call flows in the cloud,<br>and flows in the cloud can call on-premises flows. |   |          |   |   |            |   |
|                                           | To allow these flows to call each other securely, you set up an agent.                                                                                                    |   |          |   |   |            |   |
|                                           | Learn more about callable flows                                                                                                    |   |          |   |   |            |   |

3. The pop-up shows the steps required for setting up the connection agent. We already have a local installation of IIB, so the first step is not required.

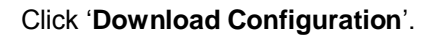

|   | Let's set up an agent                                                                                                    |
|---|----------------------------------------------------------------------------------------------------|
| 1 | Install the on-premises agent in your network The agent, which enables secure network connectivity, is included in IBM Integration Bus v10.0.0.4 or later. Install Integration Bus if you do not already have it installed. Get It Here                                                                                                    |
| 2 | Download agent configuration         What's this?           You'll need to make the agent configuration available on the machine where you installed Integration Bus.         Download Configuration                                                                                                    |
| 3 | Start agent in an existing integration server       What's this?         The agent needs to run in the integration server where you've deployed your spilt flow. Start a command environment and run the following command:       mqsichangeproperties <node_name> -e <server_name> -o ComIbmIIBSwitchManager -n agentXConfigFile -p filepath/agentx.json (Linux)         mqsichangeproperties <node_name> -e <server_name> -o ComIbmIIBSwitchManager -n agentXConfigFile -p filepath/agentx.json (Windows)</server_name></node_name></server_name></node_name> |
| 4 | Test agent connection     Test Agent       Check that your agent is connected.     Test Agent                                                                                                    |
|   | Do this later                                                                                                    |

4. Select to Save the file and then click 'OK'.

| Opening agentx.json                                            | × |
|----------------------------------------------------------------|---|
| You have chosen to open:                                       |   |
| agentx.json                                                    |   |
| which is: Text Document (4.8 KB)                               |   |
| from: blob:                                                    |   |
| What should Firefox do with this file?                         |   |
| ○ Open with Notepad++ : a free (GNU) source code editor ▼      |   |
|                                                                |   |
| Do this <u>a</u> utomatically for files like this from now on. |   |
|                                                                |   |
|                                                                |   |
| OK                                                             |   |

5. When the download has finished, view the folder in which the **agentx.json** file has been saved.

In a Firefox browser, click the 'Download' icon and then the small 'Folder' icon.

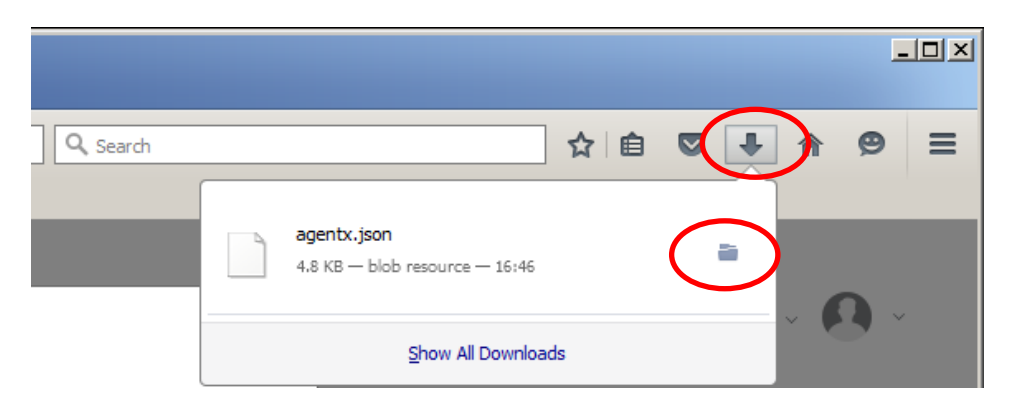

6. If you are using the IIB workshop VM Image, the download folder is C:\Users\iibuser\Downloads.

| Downloads                                                                      |                    |                  |                   |      |           |  |
|--------------------------------------------------------------------------------|--------------------|------------------|-------------------|------|-----------|--|
| Computer + Local Disk (C:) + Users + ibuser + Downloads + 🗸 😨 Search Downloads |                    |                  |                   |      | <u> 2</u> |  |
| Organize 🔻 Include in library 🔻 Share with 🔻                                   | New folder         |                  |                   | -    |           |  |
| E 🛧 Favorites                                                                  | Name ^             | Date modified    | Туре              | Size |           |  |
| Desktop                                                                        | agentx.json        | 04/04/2016 16:46 | JSON File         | 5 KB |           |  |
| Downloads                                                                      | InterfaceFiles.zip | 07/12/2015 16:14 | Compressed (zippe | 4 KB |           |  |
| Recent Places                                                                  |                    |                  |                   |      |           |  |
| 🗆 🥽 Libraries                                                                  |                    |                  |                   |      |           |  |
| Documents                                                                      | •                  |                  |                   |      |           |  |

7. In the next step, you will start an agent in the default integration server in the **TESTNODE\_iibuser** Integration Node. You will then deploy the callable application '**HR\_Service\_CallableApplication**' (step 2.2.1) to this integration server.

In an Integration Console, type the following command (all on one line):

```
mqsichangeproperties TESTNODE_iibuser
-e default
-o ComIbmIIBSwitchManager
-n agentXConfigFile
-p C:\Users\iibuser\Downloads\agentx.json
```

Make sure that you see: BIP80711: Successful command completion

8. Now that you have set up the agent, make sure that IIB on Cloud can connect to your local Integration Server using the agentx configuration.

In your browser window click 'Test Agent' (Step 4)

| 4 | Test agent connection<br>Check that your agent is connected. | Test Agent    |
|---|--------------------------------------------------------------|---------------|
|   |                                                              | Do this later |

9. If successful, you will see the message '1 agent connected' in a green box:

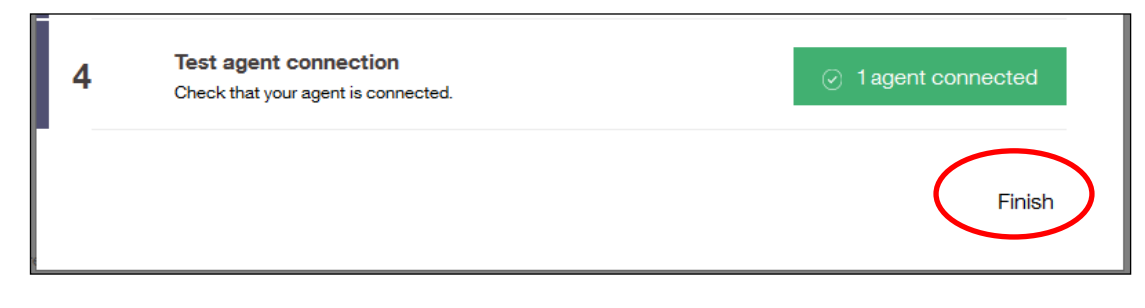

Click Finish.

#### 3.2.2 View connected flows on IIB on Cloud

Now that IIB on Cloud is able to connect to your local IIB environment, any callable flows that are running locally can be seen by IIB on Cloud. Note: *depending on timing and network performance, you may need to stop and restart your local IIB node to enable IIB on Cloud to see the Callable Flows on TESTNODE\_iibuser.* 

1. In your browser, you should still have the '**Callable Flows**' view. **Refresh** your browser window.

| IBM Integration Bus on Cloud × +         |                                                                                                    |         |       | - | . 🗆 🗵 |
|------------------------------------------|----------------------------------------------------------------------------------------------------|---------|-------|---|-------|
| A https://bm-doud-ui.ibmintegrationbus.b | mdoud.com/#/subscriptions/500928745/spaces/6aedf684ef590434d90c76e85a07aa42/callableflows                                                                                                    | ☆ 自 ♥ 4 | ト合    | ø | ≡     |
| 📑 IIB Nodes 🍶 REST 🍶 SDS 🍶 WAS 🔒 O       | OM 🔒 APIM 🔒 Labs 🔒 Cloud                                                                                                    |         |       |   |       |
| IBM Integration Bus on Cloud             | In Set up an agent                                                                                                    |         | ? ~ ( | 0 |       |
| default                                  |                                                                                                    |         |       |   |       |
|                                          |                                                                                                    |         |       |   |       |
|                                          |                                                                                                    |         |       |   |       |
| Callable Flows                           |                                                                                                    |         |       |   |       |
| Lingoun Conscionsy                       |                                                                                                    |         |       |   |       |
|                                          | Let's configure your callable flows                                                                                                    |         |       |   |       |
|                                          | You can split message flow processing between Integration Bus on<br>premises and on the cloud. On-premises flows can call flows in the cloud,<br>and flows in the cloud can call on-premises flows. |         |       |   |       |
|                                          | To allow these flows to call each other securely, you set up an agent.                                                                                                    |         |       |   |       |
|                                          | Learn more about callable flows                                                                                                    |         |       |   |       |

2. You should now see a list of callable flows (in this case with just one flow) that are running On Premise, which are connected to your IIB on Cloud.

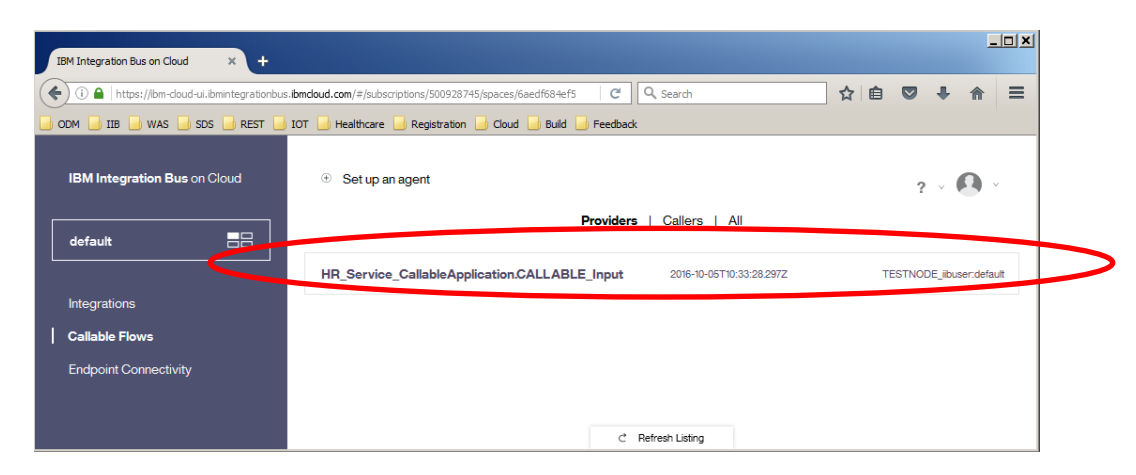

**Note**: If you do not see your callable flows registered in IIB on Cloud, stop and start your local default integration server. This will ensure that you are able to see your Callable Flows in the Web UI of the IIB on Cloud system.

3. In IIB on Cloud you will see that there are three tabs, **Providers**, **Callers** and **All**, which list the connected flows based on the type of integration they provide. In this lab the message flow running locally is being called and is '*providing*' a response to the integration deployed on IIB on Cloud.

Click 'All'.

This will show a combined view of all the flows and indicating if they are Providers or Callers.

| IBM Integration Bus on Cloud × +                 |                                                                              |                              |
|--------------------------------------------------|------------------------------------------------------------------------------|------------------------------|
| () i l https://ibm-cloud-ui.ibmintegrationbus.it | mcloud.com/#/subscriptions/500928745/spaces/6aedf684€ C Q Search             |                              |
| ODM - IIB - WAS SDS REST I                       | DT 🥃 Healthcare 🔜 Registration 🔒 Cloud 🔒 Build 🔒 Feedback                    |                              |
| IBM Integration Bus on Cloud                     | <ul> <li>Set up an agent</li> <li>Providers   Callers All</li> </ul>         | ? × 💽 ×                      |
|                                                  | HR_Service_CallableApplication.CALLABLE_Input Provider 2016-10-05T10:33:28.2 | 97Z TESTNODE_iibuser:default |
| Integrations                                     |                                                                              |                              |
| Callable Flows                                   |                                                                              |                              |
| Endpoint Connectivity                            |                                                                              |                              |
|                                                  |                                                                              |                              |
|                                                  | C Refresh Listing                                                            |                              |

The Web UI also shows to which on-premise Integration Node and server the flow is deployed.

# 4. Test your Cloud Integration

In this part of the lab you will test your IIB on Cloud integration. The REST API HR\_Service will call HR\_Service\_CallableApplication through the IIB Secure connection.

HR\_Service\_CallableApplication will retrieve Employee data from the EMPLOYEE table and return the response to IIB on Cloud.

### 4.1 Start your IIB on Cloud integration

1. In the IIB on Cloud Web UI, click **Integrations**, then start **HR\_Service\_CallableFlows** integration:

| IBM | I Integration Bus on Cloud            | +                                                           | <u>_                                    </u> |
|-----|---------------------------------------|-------------------------------------------------------------|----------------------------------------------|
| (   | (i) 🔒 https://ibm-cloud-ui.ibmintegra | tionbus.ibmdoud.com/#/subscriptions/5009 🤇 🤇 Search 😭 😭     | 7 + ♠ ≡                                      |
|     | m 📄 IIB 📄 WAS 📄 SDS 📄 RES             | T 📙 IOT 📒 Healthcare 🔜 Registration 🔒 Cloud 📑 Build 🔜 Moble |                                              |
| IE  | 3M Integration Bus on Cloud           | Add integration                                             | ? ~ 🚺 ~                                      |
| d   | lefault 🔤                             | CustomerDatabaseV1     Stopped                              | • • *                                        |
|     | Integrations                          | HR_Service_CallableFlows     Stopped                        | $\textcircled{\ } \otimes$                   |
| C   | allable Flows                         |                                                             |                                              |
| E   | ndpoint Connectivity                  |                                                             |                                              |
|     |                                       |                                                             |                                              |
|     |                                       | C Refresh Listing                                           |                                              |

2. Confirm that the application will be started:

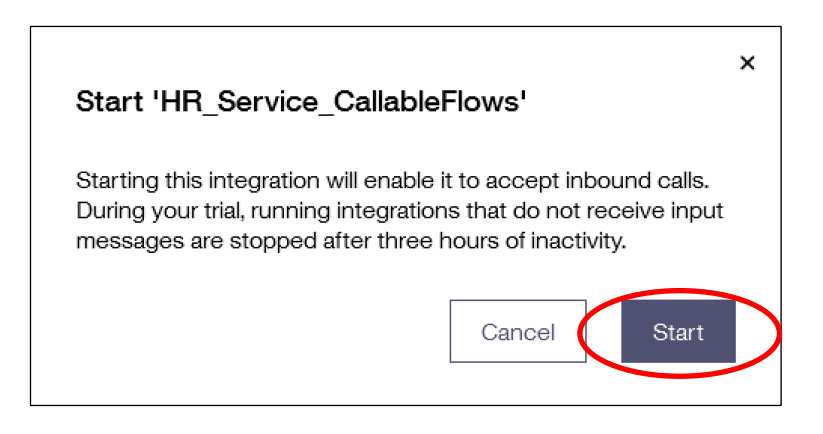

3. The IIB on Cloud browser will show that the application is starting.

It may take a minute or two for the integration to start completely and you can check its status by click on '**Refresh Listing**':

| IBM Integration Bus on Cloud ×    | +                                                            |                           |
|-----------------------------------|--------------------------------------------------------------|---------------------------|
| ( https://ibm-cloud-ui.ibmintegra | tionbus.ibmcloud.com/#/subscriptions, C Q Search             |                           |
| 📄 odm 📄 IB 📑 was 📑 SDS 📑 res      | T 🧕 IOT 🔒 Healthcare 🔒 Registration 🔒 Cloud 🍶 Build 🔒 Mobile |                           |
| IBM Integration Bus on Cloud      | Add integration                                              | ? ~ 💽 ~                   |
| default                           | CustomerDatabaseV1     Stopped                               | $ ho$ $ ho$ $ m \otimes$  |
| Integrations                      | HR_Service_CallableFlows     Starting                        | $\circ$ $\circ$ $\otimes$ |
| Callable Flows                    |                                                              |                           |
| Endpoint Connectivity             |                                                              |                           |
|                                   |                                                              |                           |
|                                   | C Refresh Listing                                            | >                         |

4. When it has started, the browser will be updated:

| IBM Integration Bus on Cloud                            | Add integration                                            | ? ~ 🚺 ~ |
|---------------------------------------------------------|------------------------------------------------------------|---------|
| default 📲 🗄                                             | CustomerDatabaseV1     Stopped                             | • • •   |
| Integrations<br>Callable Flows<br>Endpoint Connectivity | HR_Service_CallableFlows     Running     C Refresh Listing | ○ ● ⊗   |

5. Click on **HR\_Service\_CallableFlows** integration.

Here, you can see further details of the integration: Contents; Public Endpoints; History and Logs.

Click 'Public Endpoints':

| IBM Integration Bus on Cloud                            | < Back                                                                                      | ? × 🚺 ×              |
|---------------------------------------------------------|---------------------------------------------------------------------------------------------|----------------------|
| default 📑                                               | HR Service Cloud<br>• Running   Actiona ~<br>Enter a development of prover integration here |                      |
| Integrations<br>Callable Flows<br>Endpoint Connectivity | Contents<br>HR_Servce_Cloudbar                                                              | ~                    |
|                                                         | Public Endpoints     Vew how to invoke this integration                                     | ~                    |
|                                                         | History and Logs<br>Vew the runtime log                                                     | Download Runtime Log |
|                                                         |                                                                                             |                      |

6. Expand **HR\_Service** endpoints under **Service URLs**.

Here you can see the main service URL for the REST API (1) and the specific endpoints for the operation available in the deployed Integration.

However, in the REST API, the operation that we need for this lab is  $(Employee\_CallableFlow) - (2)$ .

| IBM Integration Bus on Cloud | < Back                                                                  | ? ~ 🚺 ~       |
|------------------------------|-------------------------------------------------------------------------|---------------|
| default                      | Public Endpoints<br>View how to invoke this integration                 | ^             |
| Integrations                 | Basic Authentication                                                    |               |
| Endpoint Connectivity        | Service URLs                                                            |               |
| ,                            | Het: https://ppdg82a/bmintegrationbus.bmc/oud.com                       |               |
|                              | /HR_Services/resources/employees/{employeeNumber}//MQEndpoint           | Show full URL |
|                              | /HR_Services/resources/employees/{EDLEVEL}/predictSalary                | Show full URL |
|                              | /HR_Services/resources/employees/(employeeNumber)/Employee_CallableFlow | Show full URL |
|                              | /HR_Services/resources/employees/(employeeNumber)/department            | Show full URL |
|                              | /HR_Services/resources/employees                                        | Show full URL |
|                              | /HR Services/resources/employeeNumberl/cloudODBC                        | Show full URL |

### 4.3 Test the REST API in the Browser

 Click 'Show full URL' to the right of the implemented operation – /HR\_Services/resources/employees/{employeeNumber}/Employee\_CallableFlow

| IBM Integration Bus on Cloud   | < Back                                                                                                    | ? ~ 🚺 ~                     |
|--------------------------------|----------------------------------------------------------------------------------------------------|-----------------------------|
| default                        | Public Endpoints           View how to invoke this integration                                                                       | ^                           |
| Integrations<br>Callable Flows | Basic Authentication                                                                                                    |                             |
| Endpoint Connectivity          | Host: https://pgdig82a.lbmintegrationbus.lbmcloud.com                                                                                |                             |
|                                | –<br>/HR_Services/resources/employees/[employeeNumber]/MQEndpoint<br>/HR_Services/resources/employees/[EDLEVEL]/predictSalary        | Show full URL               |
|                                | /HR_Services/resources/employees/(employeeNumber)/Employee_CallableFlow /HR_Services/resources/employees/(employeeNumber)/department | Show full URL Show full URL |
|                                | /HR_Services/resources/employees<br>/HR Services/resources/employees/lemployeeNumberl/cloudODBC                                      | Show full URL               |

2. This will show and highlight the unique URL for this operation.

Right-click the selected line and then click Copy.

| ✓ I HR_Service                                                                                                    |                       |
|----------------------------------------------------------------------------------------------------|-----------------------|
| /HR_Services/resources/employees/(EDLEVEL)/predictSalary                                                                                                    |                       |
| /HF_Services/resources/employees/(employeeNumber)/Employee_CallableFlow<br>https://u3f10old.ibmintegrationbus.ibmcloud.com/HF_Services/resources/employees/(employeeNumber)/Employ | yee_CallableFlow      |
| /HR_Services/resources/employees/{employeeNumber}/department                                                                                                    | Unao<br>Out           |
| /HR_Services/resources/employees                                                                                                    | <u>C</u> opy<br>Paste |
| /HR_Services/resources/departments                                                                                                    | Delete                |

3. Open a new tab in your browser. Paste the link you have just copied into the browser URL field.

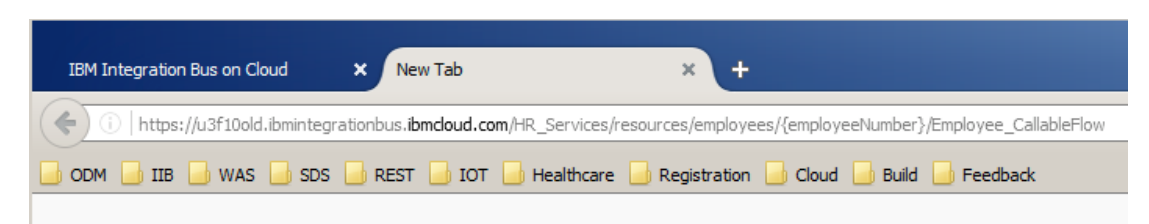

4. Replace {employeeNumber} with 000010.

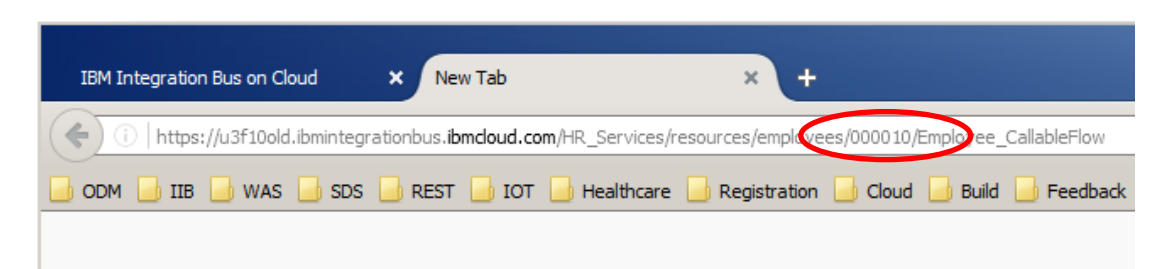

Hit Enter.

5. You should see the retrieved data...

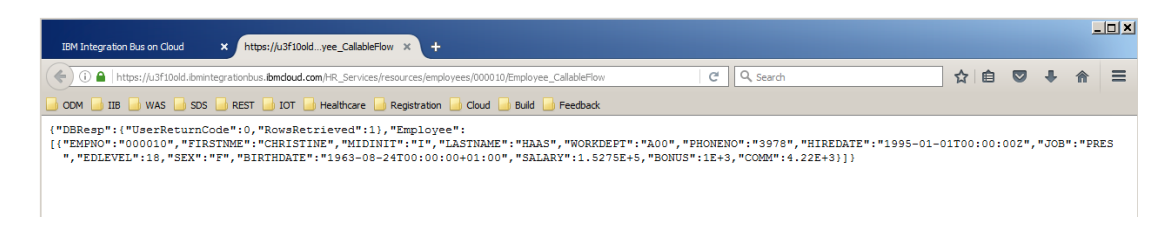

### END OF LAB GUIDE